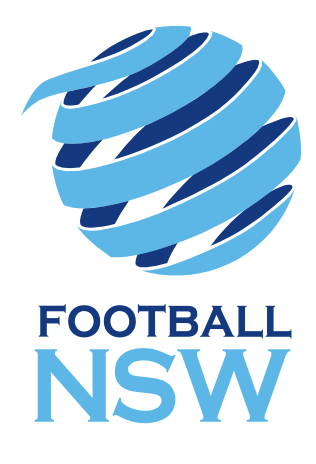

# PLAY FOOTBALL ADMIN SUMMER FOOTBALL CLUB SETUP 2019/2020

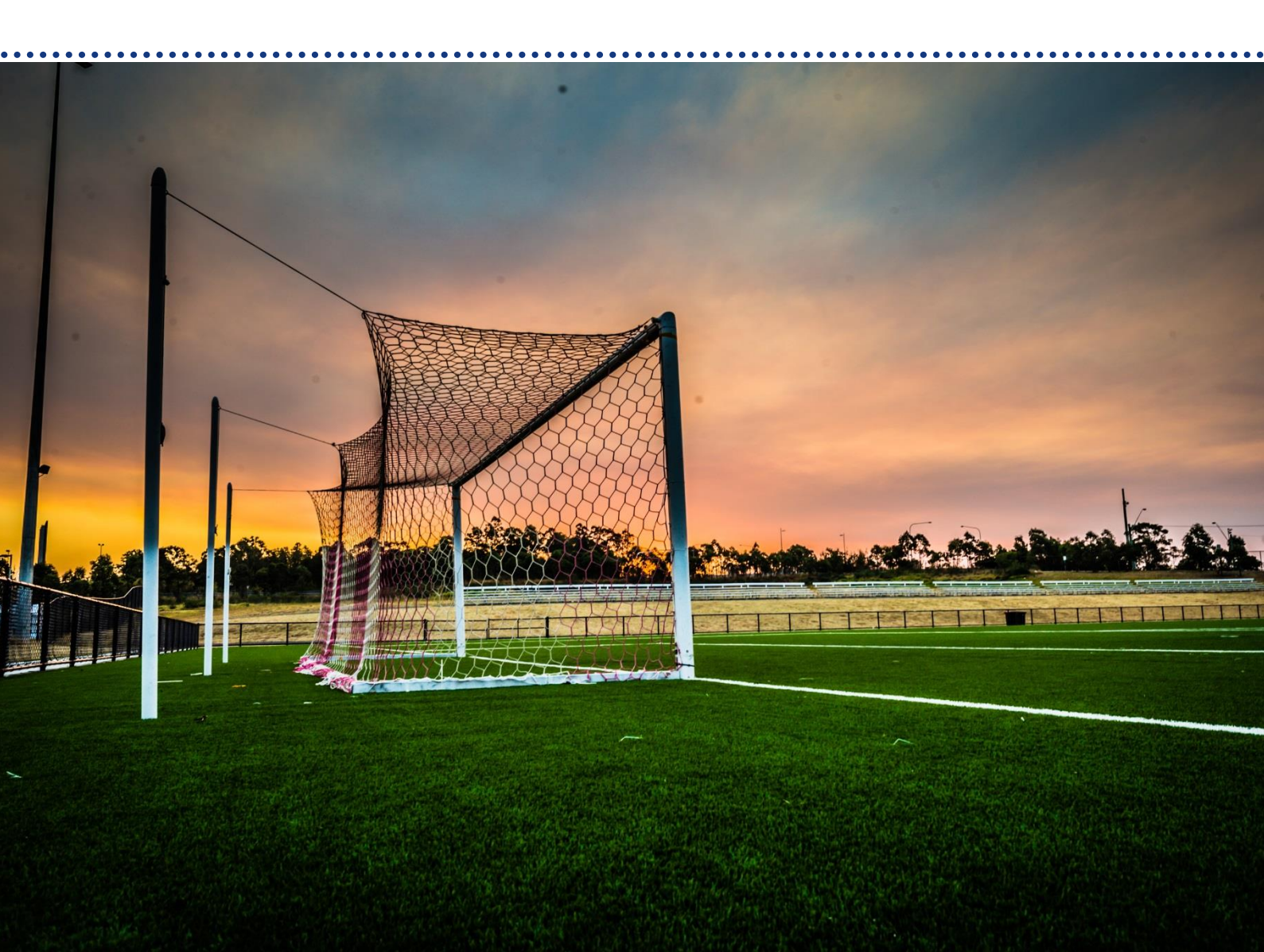

## TOPICS COVERED IN THIS DOCUMENT

| IN | TROD  | UCTION                                                 | 3   |
|----|-------|--------------------------------------------------------|-----|
| 1  | GETT  | ING ACCESS TO PLAYFOOTBALL                             | 4   |
| 2  | SETU  | P OVERVIEW                                             | 5   |
|    | 2.1   | Player Registration Workflow                           | . 5 |
|    | 1.1   | Club Registration Setup Workflow                       | . 5 |
|    | 2.2   | Suggested Product Setup Scenarios for Clubs            | . 6 |
|    | 2.3   | Advanced Team Registration Setup                       | . 8 |
|    | 2.4   | With Winter Registration?                              | . 8 |
|    | 2.4.1 | Active Kids Vouchers                                   | . 9 |
| 3  | DETA  | ILED PRODUCT SETUP                                     | 10  |
|    | 3.1   | Association Season Setup: Registration Types and Dates | 11  |
|    | 3.2   | Club SIGNUP FORM SET UP for Summer Football Players    | 12  |
|    | 3.3   | Club PRODUCT SET UP: Summer Player Junior              | 14  |
|    | 3.4   | Publish Instructions For Players On How To Register    | 15  |
| 4  | ADDI  | TIONAL INFORMATION                                     | 15  |
| 5  | APPE  | NDIX                                                   | 16  |

| Document Ver | sion: V2.0           |
|--------------|----------------------|
| Issue Date:  | July 2019            |
| Owner:       | FNSW Online Services |

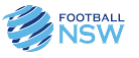

## INTRODUCTION

Football NSW is committed to working with Summer Football providers in order to ensure ongoing improvement of their Summer Football programs. Part of that commitment is assisting providers with guides that detail Summer Football PlayFootball requirements.

This guide contains information on how to correctly setup PlayFootball for the 2019/20 Summer Football season. This guide will cover:

- 1) Getting Access to PlayFootball
- 2) Updating Details
- 3) Setting Up Registration Products
- 4) Registration of Players
- 5) Approving Player Registrations

Summer Football programs are defined as:

- a Football NSW Sanctioned program,
- conducted by a Football NSW affiliated club or association,
- over a maximum period of 20 weeks,
- for players 5 years and up.

Before proceeding with product set-up ensure the following has been completed:

- 1. **Receive approval** from Association for Summer program (if applicable)
- 2. Submit an application for the Summer Football program to Football NSW Member Services
- 3. **Receive an approval from Football NSW Member Services** and any guidelines relating to the setup of the program
- 4. **Receive system access to the PlayFootball System** by the association or centre responsible for the setup of the program

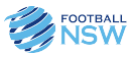

### **1 GETTING ACCESS TO PLAYFOOTBALL**

PlayFootball access is granted on an individual basis. Personal login credentials are not to be shared with other people. Access for multiple users is permitted however each individual will require their own access and should complete the Online Access Request Form.

New administrators requesting Play Football Administration Access will need to SELECT the following link to complete a User Request Form. Once you have successfully submitted your request form your Member Federation or Association will create your User Access, your Access will be sent to the email address you have provided in your request form.

Please ensure the details you provide are correct as your Admin Access is granted in accordance with this information.

| Play Football - R | egistration Admin Access Request Form                                                                                                    |   |
|-------------------|----------------------------------------------------------------------------------------------------|---|
|                   |                                                                                                    |   |
|                   | Federation, Association and Club                                                                                                    |   |
|                   | Member Federation*<br>○ Capital Federation Scotlast Peteration Northerm Tentiny: ○ Faceball Federation South Australia<br>○ Faceball Federation Tenamics ● Faceball NSW ○ Faceball Queensided ○ Faceball Veterat<br>○ Holenet XSM Faceball |   |
|                   | Association: Football NSW                                                                                                    | * |
|                   | Club Name*                                                                                                    |   |
|                   | Please enter your child name                                                                                                    |   |
|                   | Applicant                                                                                                    |   |
|                   | FFA Number (leave blank if you do not have an FFA#)                                                                                                    |   |
|                   | Name*                                                                                                    |   |

https://www.playfootball.com.au/club/registration-admin-reguest-form

Once you have been granted access to the admin system, review support material via the FFA Playfootball.com.au/help website.

| PLAY FOOTBALL                                                             |                                                                                                  | SUPPO                                                                                                    |
|---------------------------------------------------------------------------|--------------------------------------------------------------------------------------------------|----------------------------------------------------------------------------------------------------|
| How can we help you today?                                                |                                                                                                  | Contact Support                                                                                                    |
| Enter your search term here                                               | SEARCH                                                                                           | <ul> <li>▲ Email: playfootball support@ffa.com au</li> <li>J Telephone: 02 8880 7983</li> <li>④ Hours: Monday-Friday 10am - 5pm</li> </ul> |
| Participants & Parents<br>Registration support for Participants & Parents | Club Administration<br>Club Administrators Support                                               | Association Administration<br>Association Administration Support                                                                           |
| romoted Articles                                                          |                                                                                                  |                                                                                                    |
| ow to self register on the new Playfootball<br>gistration system          | How to create a Football Account                                                                 | NOT Receiving your Verification Code?                                                                                                    |
| egistration Forms & Regulations                                           | How to register on behalf of your club members -<br>without generating a new FFA number for them | Active Kids Voucher Reporting - who used the<br>voucher at my club                                                                         |
| eam setup & Team Management                                               | De-registration process - Club initiated                                                         | De-registration request - Player initiated - how to<br>request                                                                             |
| ancelling an Inactive (UNPAID) registration - club                        | Declining an Inactive (PAID) registration - club &                                               |                                                                                                    |

Existing administrators do not require additional access right to set up summer football.

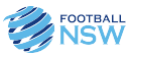

## 2 SETUP OVERVIEW

### 2.1 Player Registration Workflow

Football NSW encourages self-registration for all players. Self-registration allows the player/coach/volunteer to log into their own FFA Player Profile and register to your organisation. This process saves time and resources and also allows individuals to update their own personal information and manage their registrations.

For insurance purposes each player needs to individually agree to the Terms and Conditions set by Football NSW in the PlayFootball system during registration.

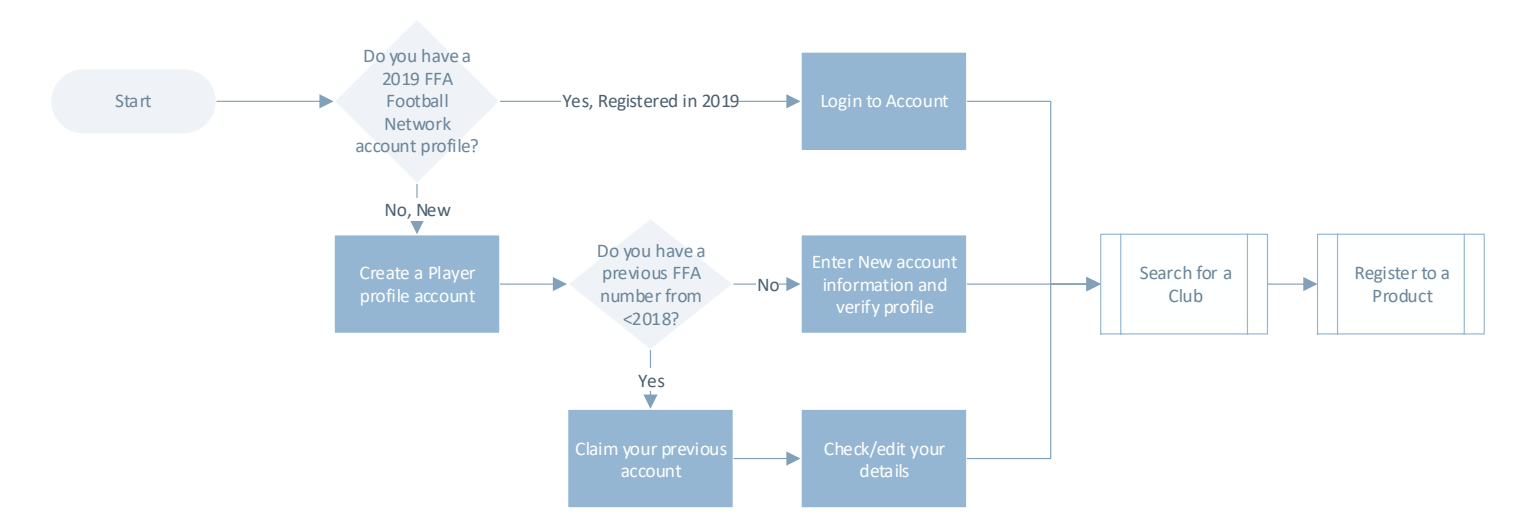

The players registration journey should follow this process:

### 1.1 Club Registration Setup Workflow

Football NSW encourages summer football clubs to set up their registration products to make the process as simple as possible for your players. Identifying the age groups for the products, and pricing as well as the decision to utilize online payments at the time of registration are all considerations when designing your summer football product sets.

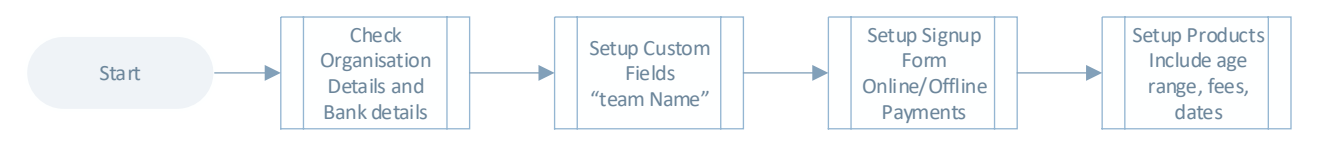

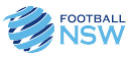

### 2.2 Suggested Product Setup Scenarios for Clubs

| Scenario 1:  | Simplest Model – 2 products            |                                         |               |            |            |              |        |      |    |  |  |
|--------------|----------------------------------------|-----------------------------------------|---------------|------------|------------|--------------|--------|------|----|--|--|
| Criteria     | All juniors self-                      | register to a ju                        | unior packag  | e with a s | single fee | 9            |        |      |    |  |  |
|              | All seniors self-                      | register to a s                         | enior packag  | ge with a  | single fe  | е            |        |      |    |  |  |
| PlayFootball | Summer Player Junior                   | ٢                                       | \$140.00      | 2019       | Player     | Social       | 4      | 17   | MX |  |  |
| Admin        | Summer Player Senior                   | ٢                                       | \$150.00      | 2019       | Player     | Social       | 18     | 99   | MX |  |  |
|              |                                        |                                         |               |            |            |              |        |      |    |  |  |
| Player       |                                        |                                         |               |            |            |              |        |      | 1  |  |  |
| Registration | Summer Player                          | Junior                                  |               |            |            |              |        |      |    |  |  |
| website      | Role                                   | Player                                  | A             | ge         |            | 4-17 Mixed   |        |      |    |  |  |
|              | Туре                                   | Social                                  | L             | evel       |            | Social       |        |      |    |  |  |
|              |                                        |                                         |               |            |            |              |        |      |    |  |  |
|              | Summer Player Senior                   |                                         |               |            |            |              |        |      |    |  |  |
|              | Role                                   | Player                                  | Age           |            |            | 18-99 Mixed  |        |      |    |  |  |
|              | Туре                                   | Social                                  | L             | evel       |            | Social       |        |      |    |  |  |
|              |                                        |                                         |               |            |            |              |        |      | 1  |  |  |
| <b>D</b> : 1 | NI 1 A I 1                             | • • • • • • • • • • • • • • • • • • • • |               |            | • .        |              |        | 1.   |    |  |  |
| Risks        | No risks. Admin                        | istration effor                         | t required to | sort play  | ers into   | teams if the | ey hav | en't |    |  |  |
|              | nominated a team name. See Scenario 2. |                                         |               |            |            |              |        |      |    |  |  |

| Scenario 2:  | Basic Team Model with 2 Step process – 3 products and additional questions                                                                                   |
|--------------|----------------------------------------------------------------------------------------------------|
| Criteria     | Team Manager registers first to a Team product where they submit their team name for approval to the club (step 1). Only one registration per team required. |
|              | Once the Team Name has been accepted, the Administrator can add this team into a                                                                             |
|              | custom Team list for players to select when they register.                                                                                                   |
|              | The individual players may then register to a basic package (step 2)                                                                                         |
|              | All juniors self-register to a junior package with a single fee and select their team from a                                                                 |
|              | list.                                                                                                    |
|              | All seniors self-register to a senior package with a single fee and select their team name                                                                   |
|              | from a list.                                                                                                    |
| PlayFootball | Set up 2 signup forms – one for the Team Name product, one for the Player registration                                                                       |
| Admin        | products                                                                                                    |
|              |                                                                                                    |
|              | Set up 2 custom fields – "What is your Team Name" and "Select your team from the list"                                                                       |

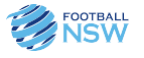

| Player<br>Registration<br>website<br>Summer Play<br>Summer Play<br>S  | Product  mmer Team Name  Include in Player Registration Products  products — a Team I  Team Name Registration  r Junior  r 2019 Team Name Reg por Teams to first Register th ster to their approved Team  Player  Club Foo                        | Text Box Type Radio Button List Options Team 1, Team2, Team3 Name product State State Stat | and two Pla<br>2019<br>2019<br>2019<br>2019<br>and two Pla | yer products Player c Player s Player s oval. Once appro 4-100 N Commu                                                                                                    | S<br>Club Football 4<br>Social 4<br>Social 18<br>Step 1<br>Step 1<br>wed, each player<br>Mixed Listed 1<br>Unity | 100 17 99 |
|----------------------------------------------------------------------------------------------------|----------------------------------------------------------------------------------------------------|----------------------------------------------------------------------------------------------------|------------------------------------------------------------|----------------------------------------------------------------------------------------------------|----------------------------------------------------------------------------------------------------|-----------|
| Player<br>Registration<br>website<br>Summer Play<br>Summer Play<br>Su | s Include in Player<br>Registration Products<br>oved team:<br>products — a Team I<br>Team Name Registration<br>r Junior<br>r Senior<br>r 2019 Team Name Reg<br>or Teams to first Register th<br>ster to their approved Team<br>Player<br>Club Foo | Type<br>Radio Button List<br>Options<br>Team 1, Team2, Team3<br>Name product<br>© \$0.00<br>© \$140.00<br>© \$140.00<br>© \$150.00<br>@<br>gistration<br>leir Team Name and<br>n Name.<br>Ag                                                                                                    | and two Pla 2019 2019 2019 players for appr ge vel         | yer products Player c Player s Player s oval. Once appro 4-100 N Commu                                                                                                    | S<br>Club Football 4<br>Social 4<br>Social 18<br>Step 1<br>Veed, each player<br>Mixed like                       | 100 17 99 |
| Player<br>Registration<br>website<br>Summer Play<br>Summer Play<br>Summer Play<br>Summer Play<br>Summer<br>Step 1: F<br>may reg<br>Role<br>Type<br>Summe<br>Step 2: O<br>the tour<br>name of<br>not proof<br>Step 2: O<br>the tour<br>name of<br>not proof<br>Step 2: O<br>the tour<br>name of<br>not proof<br>Role<br>Type                                                                                                    | products – a Team I<br>Team Name Registration<br>r Junior<br>r Senior<br>r 2019 Team Name Reg<br>or Teams to first Register th<br>ster to their approved Team<br>Player<br>Club Foo                                                               | Name product      so.00      s140.00      s150.00  gistration leir Team Name and Name.  Age otball Lei                                                                                                    | and two Pla                                                | yer products Player c Player s Player s oval. Once appro 4-100 N Commu                                                                                                    | S Club Football 4 Social 18 Social 18 Step 1 ved, each player Mixed unity                                        | 100 17 99 |
| Player<br>Registration<br>website<br>Summer Play<br>Summer Play<br>Summer Play<br>Summer<br>Step 1: F<br>may reg<br>Role<br>Type<br>Summe<br>Step 2: O<br>the tour<br>name of<br>not proof<br>Summe<br>Step 2: O<br>the tour<br>name of<br>not proof<br>Role<br>Type                                                                                                    | Team Name Registration r Junior r Senior r 2019 Team Name Reg or Teams to first Register th ster to their approved Team Player Club Foo                                                                                                    | So.00 Site So.00 Site So.00 Site So.00 Site Solon Site Solon Site  | 2019<br>2019<br>2019<br>players for appr<br>ge             | Player of Player of Player of Player of Second second seco | Club Football 4<br>Social 18<br>Social 18<br>Step 1<br>Wed, each player<br>Mixed 1                               | 100 17 99 |
| Player<br>Registration<br>website<br>SummerPlay<br>SummerPlay<br>Summer<br>Step 1: F<br>may reg<br>Role<br>Type<br>Summe<br>Step 2: 0<br>the tour<br>name of<br>not proc<br>Step 2: 0<br>the tour<br>name of<br>not proc                                                                                                    | r Junior<br>r Senior<br><b>r 2019 Team Name Re</b><br>or Teams to first Register th<br>ster to their approved Team<br>Player<br>Club Foo                                                                                                    | \$140.00     \$150.00  gistration eir Team Name and Name.  Age otball Le                                                                                                    | 2019<br>2019<br>players for appr<br>ge                     | Player s Player s oval. Once appro 4-100 N Commu                                                                                                    | Social 4<br>Social 18<br>Step 1<br>wed, each player<br>Mixed<br>unity                                            | 17        |
| Player<br>Registration<br>website<br>Role<br>Type<br>Summer<br>Role<br>Type<br>Summer<br>Step 2: 0<br>the tour<br>name of<br>not proce<br>Role<br>Type<br>Summer<br>Step 2: 0<br>the tour<br>name of<br>not proce<br>Role<br>Type                                                                                                    | r Senior<br>r 2019 Team Name Rey<br>or Teams to first Register th<br>ster to their approved Team<br>Player<br>Club Foo                                                                                                    | sistration<br>seir Team Name and<br>Name.<br>Agentball Le                                                                                                    | players for appr<br>ge                                     | oval. Once appro<br>4-100 M<br>Commu                                                                                                    | Social 18 Step 1 wed, each player Mixed unity                                                                    | 99        |
| Player<br>Registration<br>website<br>Role<br>Type<br>Summ<br>Step 2: 0<br>the tour<br>name of<br>not proc<br>Role<br>Type<br>Summ<br>Step 2: 0<br>the tour<br>name of<br>not proc<br>Role<br>Type                                                                                                    | r 2019 Team Name Report Teams to first Register the ster to their approved Team Player Club Foo                                                                                                    | gistration<br>leir Team Name and<br>n Name.<br>Ag<br>otball Le                                                                                                    | players for appr<br>ge<br>wel                              | oval. Once appro<br>4-100 M<br>Commu                                                                                                    | Step 1<br>oved, each player<br>Mixed<br>unity                                                                    |           |
| Role<br>Type<br>Summ<br>Step 2: 0<br>the tour<br>name of<br>not proc<br>Role<br>Type<br>Summ<br>Step 2: 0<br>the tour<br>name of<br>not proc<br>Step 2: 0<br>the tour<br>name of<br>not proc                                                                                                    | Player<br>Club Foo                                                                                                    | A <u>c</u><br>otball Le                                                                                                    | ge<br>vel                                                  | 4-100 M                                                                                                    | Mixed<br>unity                                                                                                   |           |
| Type Summe Step 2: 0 the tour name of not proc Role Type Summe Step 2: 0 the tour name of not proc Role Role Role Role Role Role Role Role                                                                                                    | Club Foo                                                                                                    | otball Le                                                                                                    | vel                                                        | Comm                                                                                                    | unity                                                                                                    |           |
| Summe<br>Step 2: 0<br>the tour<br>name of<br>not prod<br>Role<br>Type<br>Step 2: 0<br>the tour<br>name of<br>not prod                                                                                                    |                                                                                                    |                                                                                                    |                                                            |                                                                                                    |                                                                                                    |           |
| Summ<br>Step 2: 0<br>the tour<br>name of<br>not proc                                                                                                    | your team and the name of<br>eed. If you are not already in                                                                                                    | f your team's manag<br>n a team please do r                                                                                                    | er. Without this<br>not register yet.                      | information your                                                                                                    | r registration will                                                                                              |           |
| Type Summe Step 2: 0 the tour name of not proc Role                                                                                                    | Player                                                                                                    | Ag                                                                                                    | Je                                                         | 4-17 IVI                                                                                                    | lixed                                                                                                    | -   -     |
| Summe<br>Step 2: 0<br>the tour<br>name of<br>not proc                                                                                                    | Social                                                                                                    | Le                                                                                                    | vel                                                        | Social                                                                                                    |                                                                                                    | -   -     |
| Step 2: (<br>the tour<br>name of<br>not proc                                                                                                    | r Player Senior                                                                                                    |                                                                                                    |                                                            |                                                                                                    | Step 2                                                                                                    |           |
| the tour<br>name of<br>not proc                                                                                                    | nly players who have been                                                                                                    | advised by their ma                                                                                                    | nager that their                                           | team entry has b                                                                                                    | een accepted into                                                                                                | - 1       |
| Role                                                                                                    | ament should register. As p<br>your team and the name of<br>eed. If you are not already i                                                                                                    | part of the on-line re<br>f your team's manag<br>n a team please do r                                                                                                    | egistration proce<br>er. Without this<br>not register yet. | ess you will be asl<br>information your                                                                                                    | ked to provide the<br>r registration will                                                                        |           |
|                                                                                                    |                                                                                                    | Ag                                                                                                    | ge                                                         | 18-991                                                                                                    | Mixed                                                                                                    |           |
| Туре                                                                                                    | Player                                                                                                    |                                                                                                    | vel                                                        | Social                                                                                                    |                                                                                                    |           |
|                                                                                                    | Player<br>Social                                                                                                    | Le                                                                                                    |                                                            |                                                                                                    |                                                                                                    | 1.000     |
| <b>tisks</b> Players v to mean                                                                                                    | Player<br>Social                                                                                                    | Le                                                                                                    |                                                            |                                                                                                    |                                                                                                    |           |

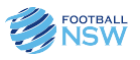

#### 2.3 Advanced Team Registration Setup

Football NSW have identified some other advanced product setup workarounds for clubs who may want to create more complex products for registration.

Please contact Football NSW Online Services for advice and/or instructions for this any kind of advanced summer football setup.

Online Services@footballnsw.com.au ph: 02 8814 4450

### 2.4 With Winter Registration?

Football NSW has created governing body registration fees that include a fee discount for all players who already have a Winter registration.

The system will automatically apply this discount at the time of registration to a summer product.

The club product does not need any other special setup to cater for the Football NSW "With Winter" registration discount.

| FROM AGE               | TO AGE                         | GENDER | FEE                                         | SECONDARY FEE              | ACCOUNT CODE |   |   |                              |
|------------------------|--------------------------------|--------|---------------------------------------------|----------------------------|--------------|---|---|------------------------------|
| 4                      | 17                             | MX     | 10.00                                       | 0.00                       | SummJ        | ø | Ŵ |                              |
| ee variation<br>\$0.00 | professio                      | onal   |                                             | Fee variation st<br>\$0.00 | udent        |   |   | Fee variation current member |
| Discoun<br>Participa   | <b>ting Secc</b><br>nts regist | d      | Junior discount with<br>Winter registration |                            |              |   |   |                              |

#### Figure 1- FNSW Fee Types with Discount

| Summer Player Senior                           | \$165.00                   |
|------------------------------------------------|----------------------------|
| Includes fees to:                              |                            |
| Football Federation Australia (Social Player)  | \$0.00                     |
| Football NSW (2. Summer Player Senior)         | <del>\$29.00</del> \$15.00 |
| Online Services FNSW (2. Summer Player Senior) | \$0.00                     |
| Online Services Club FNSW                      | \$150.00                   |
| * Prices quoted in AUD and include GST of 10%. |                            |
| Total                                          | \$165.00                   |

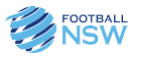

Note: In previous years clubs had to create 2 packages for a "With Winter" or "Without Winter" registration Package 1: Juniors with a Winter registration = discounted fee, Package 2: Juniors without a winter registration = full price fee. – this is no longer required in the PlayFootball system)

All Summer Fees are communicated on the latest Football NSW Fee Circular for Summer Football.

#### 2.4.1 Active Kids Vouchers

In July 2019 a second Active kids voucher number was made available by the Office Of Sport in NSW. This means in 2019 school aged children are eligible to use 2 vouchers for sport –

- Voucher 1 January December and
- Voucher 2 July December

We encourage all clubs to make use of the Active Kids voucher for registration, and to keep in mind the rules that go along with this service.

There are strict rules in place by Service NSW and the Office of Sport pertaining to the use of these vouchers – particularly that both vouchers cannot be used for the same activity.

The PlayFootball system only accepts one Active Kids voucher per registration to adhere to this rule. Clubs must ensure they do not put at risk their Active Kids provider status by trying to process more than one active kids voucher for Summer Football. THIS IS STRICTLY NOT ALLOWED.

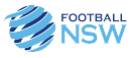

## 3 DETAILED PRODUCT SETUP

- 1. Associations to edit the Registration Type Dates for Summer Football
- 2. Summer clubs to create a Summer Football Sign-up form
- 3. Summer clubs to create a Player Product for player registrations
- 4. Summer clubs to publish instructions for Players on how to register

These steps outline how to set up Scenario 1. Clubs may choose to create more products based on age groups – the same steps apply for all products within PlayFootball admin.

| Governing Body Fee Type<br>Used: FNSW     | 2. Summer Player Junior                                                                                                    | 2. Summer Player Senior                                                                                                    |
|-------------------------------------------|----------------------------------------------------------------------------------------------------|----------------------------------------------------------------------------------------------------|
| Season Dates to be used by                | 2019                                                                                                    | 2019                                                                                                    |
| Associations:                             | Cross over 2019-2020                                                                                                    | Cross over 2019-2020                                                                                                    |
| Product Age Restrictions:                 | 5 years to 17 years                                                                                                    | 18 years to 99 years                                                                                                    |
| Signup Form Requirements:                 | Create a Sign up form for<br>Junior Summer Football<br>Consider adding custom<br>fields for "Please<br>enter/select your team<br>name"<br>Consider adding a note in<br>the Welcome screen for<br>Active Kids Voucher use | Create a Sign up form for<br>Senior Summer Football<br>Consider adding custom<br>fields for "Please<br>enter/select your team<br>name" |
| Number of Packages<br>required for Setup: | Minimum 1<br>"Summer Junior Player"<br>Consider adding a<br>separate package for<br>"Team name" registration                                                                                                    | Minimum 1<br>"Summer Senior Player"<br>Consider adding a separate<br>package for "Team name"<br>registration (see below)               |

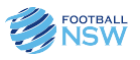

### 3.1 Association Season Setup: Registration Types and Dates

To open the season for 2019-2020 Clubs require their association governing body (FNSW or Association) to setup the **Summer Player Registration Types** with the **correct season dates**.

- Summer Registration Types contain any governing body fees that will be picked up in the registration package products.
- Summer season dates control when the season is Open for registration, locked to hold registration changes and closed to end the season.

#### **PROCESS FOR ASSOCIATIONS:**

- 1. In PlayFootball select **Registration menu > Registration Types**
- 2. Edit the "2. Summer Player Junior" registration type by clicking on the pencil

| Group: Non Club Football  | Players                 |               |   |        |        |    |    |        |         | ۷ |
|---------------------------|-------------------------|---------------|---|--------|--------|----|----|--------|---------|---|
| 🔵 2. Summer Player Junior | 2. Summer Player Junior | Social Player | 0 | Social | Social | 4  | 17 | \$0.00 | \$10.00 | 1 |
| 2. Summer Player Senior   | 2. Summer Player Senior | Social Player | 0 | Social | Social | 18 | 99 | \$0.00 | \$29.00 | 1 |

- 3. Check that the Period says "2019" and "Cross Over 2019-2020" and [Save] the registration Type.
- 4. Repeat for 2. Summer Player Senior registration type

| Pricing                               |                                |  |
|---------------------------------------|--------------------------------|--|
| Registration Period                   | •                              |  |
| Reg Type Dates<br>(FNSW] Cross Over 2 | 2019-2020 - 01/06/2019 to 3C 🗸 |  |

NB: If there are no Summer registration types visible, check the "Show inactive Registration Types" and you should see the Summer Player types available for editing – make them active as well.

| Regist      | ration Type Management |
|-------------|------------------------|
| O Add R     | egistration Type       |
| Registratio | on Period              |
| 2019        | <b>v</b>               |

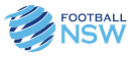

### 3.2 Club Signup Form Set Up for Summer Football Players

The simplest setup for a club is to create a single product to be used for Junior players and senior players. For more complex package setup contact FNSW Online Support for workaround suggestions.

Advantages of a single product model:

- This allows no confusion for players when selecting a summer product
- Player numbers can be viewed in a single product, and access to registered players is via a single product
- Fewer products to manager by an administrator

Disadvantages of a single product model:

- Club administrator needs to sort a pool of players into individual teams without supporting information
- Supports only a single price for the entire age range

Clubs have the option to create multiple packages depending on how you want to sort the player registrations ie a single "Junior Player" product can be used for all junior players aged 5-17yrs or multiple packages can be created per age grouping "Junior 5-11" "Junior 12-15" "Junior 16-17" etc

#### **PROCESS FOR CLUB:**

1. In PlayFootball Admin select the [REGISTRATION] menu and then [Signup Form Management].

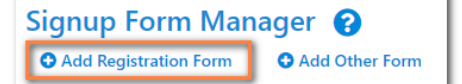

Click on [+ Add Signup Form]

2. Enter the following details in the Signup Form:

| Title:                   | Summer Football Junior Player Registration Form                     |
|--------------------------|---------------------------------------------------------------------|
| Welcome Message:         | As required – Make a note about Active Kids Vouchers – See<br>below |
| Confirmation<br>Message: | As required                                                         |
| Status:                  | ACTIVE                                                              |
| Sort Order:              | 1                                                                   |
| Contact Name:            | Mandatory Name                                                      |

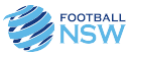

| Contact Email:                    | Mandatory email address                                                                                                    |
|-----------------------------------|----------------------------------------------------------------------------------------------------|
| Payment Gateway:                  | NO GATEWAY = Offline (pay later option only)<br>FFA PAYMENTS = Online payments via FFA IP gateway (Visa and<br>Mastercard)<br>(note the total player price will be this fee PLUS the governing<br>body fee) |
| Allow Offline<br>Payment:         | CHECK ON (default) this allows players to "pay later" via other payment methods                                                                                                    |
| Automatically add processing fee: | CHECK ON (default) means online payment processing fee passed on to the player                                                                                                    |
| Offline Payment<br>Description:   | As required – enter Pay Later terms or details to direct debit bank details                                                                                                    |
| All other fields:                 | Leave as default                                                                                                    |

3. Save the form and check the set-up criteria is correctly displayed in [Signup Form Management]

| TITLE                           | CATEGORY     | NUM<br>REG | NUM<br>PRODUCTS | STATUS | VIEW | EDIT | DELETE |
|---------------------------------|--------------|------------|-----------------|--------|------|------|--------|
| Summer Player Registration Form | Registration | 1          | 1               | Active | 0    | ø    |        |

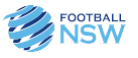

### 3.3 Club Product Set Up for Summer Football Players

1. In PlayFootball Admin select the [REGISTRATION] menu and then [Product Management].

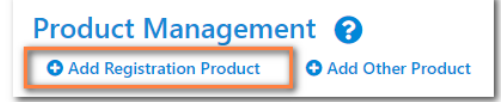

Click on [+ Add Registration Product]

2. Enter the following details in the Product Form:

| Name:                  | Summer Player Junior                                                                                        |
|------------------------|----------------------------------------------------------------------------------------------------|
| Parent Organisation:   | FNSW or your Association                                                                                    |
| Registration Period:   | 2019 / cross over 2019-2020                                                                                 |
| Registration type:     | 2.Summer Player junior [5-17 MX]                                                                            |
| Your organisation fee: | Club base fee portion of the registration fee                                                               |
|                        | (note the total player price will be this fee PLUS the governing body fee)                                  |
| Description:           | Include details about the program such as dates or criteria                                                 |
| Active:                | Check this ON to enable the product                                                                         |
| Sign-up process:       | Summer Football Junior Player Registration Form                                                             |
| Age from/To:           | 5 to 17 years                                                                                               |
| Required Gender:       | As required                                                                                                 |
| Available From Date:   | Start date for product availability for registration                                                        |
| Available To Date:     | Close date for product availability for registration – no registrations past this date                      |
| Max number purchases:  | As required – only use if a limited number of registrations are required                                    |
| Enable Wait Listing:   | Blank. Only use with Max Number purchases limit to allow players to register their interest in the program. |

3. Save the form and check the set-up criteria is correctly displayed in [Product Management]

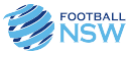

#### 3.4 Publish Instructions For Players On How To Register

Once all of your products have been created it is recommended that a guide be produced for your players to step them through the registration process. Instructions should guide players through the following (at a minimum):

- Steps a player needs to do before registering Photo, team name, Active kids voucher, Player Portal
- Active kids Voucher information and how to apply it to registrations
- How to register to your club shortcut link to your registration welcome page Click on "Start my Registration" On the welcome page click on "Get Started" Click on "I already have a Football Account" Then sign in using the same Email address and Password you used to register for the winter comp. Follow the prompts and select the desired Age-Group Product.

If you DID NOT play in the recent 2019 winter competition, To register you must first create an account with PlayFootball via FFA.com.au "My Account" Parents should use their your own e-mail address (account) to register their children. Multiple children in the same family can then be registered by a parent on the same account. After accepting the terms and conditions click on register. (Credit: Sample text by Manly Warringah Football Association)

- Package Fees for Summer
- Season Start and End dates
- Terms and Conditions (these should be added to the product forms)
- Who to contact for more information

Publish instructions to your social media pages and club website to ensure your summer football season reaches all of your players!

### **4 ADDITIONAL INFORMATION**

Refer to the FFA website for more guides on the PlayFootball system and the setup of packages within this tool. <u>https://support.playfootball.com.au</u>

For additional information regarding Football NSW summer football, resources can be found at

https://summerfootball.com.au/

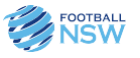

## **5 APPENDIX**

#### Sample Signup Form

| Search Menus Q,         | Edit Online Registration Form                                                  |                                                                                                    |  |  |  |  |  |  |  |
|-------------------------|--------------------------------------------------------------------------------|----------------------------------------------------------------------------------------------------|--|--|--|--|--|--|--|
| Registration Dashboard  |                                                                                |                                                                                                    |  |  |  |  |  |  |  |
| Registration Management | General Settings                                                               |                                                                                                    |  |  |  |  |  |  |  |
| De-reg Request          | form Ture                                                                      | Senior Ruyer Registration Form                                                                                                    |  |  |  |  |  |  |  |
| Registration Accounts   | Form type                                                                      | Negatration V                                                                                                    |  |  |  |  |  |  |  |
| Product Management      | Title                                                                          | Summer Player Registration Form                                                                                                    |  |  |  |  |  |  |  |
| Signup Form Management  | Welcome Message                                                                | Welcome to SUMMER FOOTBALL Before you begin registering please ensure                                                                               |  |  |  |  |  |  |  |
| Discount Rules          |                                                                                | Thank you for your registration. Approval of registrations will be sent within 7 🚍 🖊                                                                |  |  |  |  |  |  |  |
| Disclaimers             | Confirmation Message                                                           | days.  v / 0 available character                                                                                                    |  |  |  |  |  |  |  |
| Invoices                | Status                                                                         | ACTIVE 🗸                                                                                                    |  |  |  |  |  |  |  |
| Product Purchases       | Sort order                                                                     | 1                                                                                                    |  |  |  |  |  |  |  |
| Payment Gateway Report  | Club Disclaimer                                                                | No Disclaimer 👻                                                                                                    |  |  |  |  |  |  |  |
| Bank Account Details    | Contact Name                                                                   | TNSW Online Servic                                                                                                    |  |  |  |  |  |  |  |
| Voucher Management      | Contact Email                                                                  |                                                                                                    |  |  |  |  |  |  |  |
|                         | Payment Settings                                                               |                                                                                                    |  |  |  |  |  |  |  |
|                         | Payment Gateway                                                                | NG GATEWAY                                                                                                    |  |  |  |  |  |  |  |
|                         | (Online Payments)                                                              |                                                                                                    |  |  |  |  |  |  |  |
|                         | Allow Offline Payment                                                          | Note - you will need to manually accept and reconcile offline payments if payment is made offline.                                                  |  |  |  |  |  |  |  |
|                         | Automatically add<br>processing fee                                            | Pass on transaction fee to user      Sind Charge AIID     A     Aligned Charge AIID     A                                                           |  |  |  |  |  |  |  |
|                         |                                                                                |                                                                                                    |  |  |  |  |  |  |  |
|                         | Offline Payment Description                                                    | r egrinni nivas un receivad vitami z dags un emsure gour regisiulătion is<br>approved.<br>7 d avaliable character                                   |  |  |  |  |  |  |  |
|                         | Currency format                                                                | 5                                                                                                    |  |  |  |  |  |  |  |
|                         | Tax Description                                                                |                                                                                                    |  |  |  |  |  |  |  |
|                         | Tax rate (%)                                                                   | 10.0                                                                                                    |  |  |  |  |  |  |  |
|                         | Ontions                                                                        | Ver                                                                                                    |  |  |  |  |  |  |  |
|                         | Form Fields                                                                    | Ca visyody pegment spirc information if possible                                                                                                    |  |  |  |  |  |  |  |
|                         |                                                                                |                                                                                                    |  |  |  |  |  |  |  |
|                         | Personal Fields                                                                |                                                                                                    |  |  |  |  |  |  |  |
|                         | Personal fields are fixed in the order they                                    | appear on the form. Some fields (which are disabled) must appear on all forms.                                                                      |  |  |  |  |  |  |  |
|                         | "If selected, Parent/Guardian fields will or                                   | iy display on the form if the person being registered is under 18. The fields are in a fixed order - First Name, Last Name, Email, Mobile, Address. |  |  |  |  |  |  |  |
|                         | Select Field                                                                   | Mand. Field                                                                                                    |  |  |  |  |  |  |  |
|                         | First Name                                                                     |                                                                                                    |  |  |  |  |  |  |  |
|                         | Middle Name                                                                    |                                                                                                    |  |  |  |  |  |  |  |
|                         | Last Name Name Known As                                                        |                                                                                                    |  |  |  |  |  |  |  |
|                         | 🖨 🗹 Gender                                                                     |                                                                                                    |  |  |  |  |  |  |  |
|                         | Date of Birth     Date of Birth                                                |                                                                                                    |  |  |  |  |  |  |  |
|                         | Email Address     Home Phone                                                   |                                                                                                    |  |  |  |  |  |  |  |
|                         | A Mobile Phone                                                                 |                                                                                                    |  |  |  |  |  |  |  |
|                         | Address                                                                        |                                                                                                    |  |  |  |  |  |  |  |
|                         |                                                                                |                                                                                                    |  |  |  |  |  |  |  |
|                         |                                                                                |                                                                                                    |  |  |  |  |  |  |  |
|                         |                                                                                |                                                                                                    |  |  |  |  |  |  |  |
|                         | Other Fields                                                                   | Salartad Dalds                                                                                                    |  |  |  |  |  |  |  |
|                         | Custom Fields [OLSC]                                                           | + Field Mand. Display Name Group Name A                                                                                                    |  |  |  |  |  |  |  |
|                         | Select your approved team:                                                     | Field     What is your Summer     Other                                                                                                    |  |  |  |  |  |  |  |
|                         | Enter Player 1 Name, DOB, and FFA Num<br>Enter Player 2 Name, DOB, and FFA Num | ber (f known) Team Name Uter (f known) What is your Team V Other                                                                                    |  |  |  |  |  |  |  |
|                         | Enter Player 3 Name, DOB, and FFA Num<br>Enter Player 4 Name, DOB, and FFA Num | Managers Name What is your Team Other                                                                                                    |  |  |  |  |  |  |  |
|                         | Enter Player 5 Name, DOB, and FFA Num                                          | Managers Contact Pumber (Mobile)                                                                                                    |  |  |  |  |  |  |  |
|                         | Enter Player 6 Name, DOB, and HA Num                                           | ber (f known)                                                                                                    |  |  |  |  |  |  |  |
|                         |                                                                                |                                                                                                    |  |  |  |  |  |  |  |
|                         |                                                                                |                                                                                                    |  |  |  |  |  |  |  |
|                         |                                                                                |                                                                                                    |  |  |  |  |  |  |  |
|                         |                                                                                |                                                                                                    |  |  |  |  |  |  |  |
|                         | Optional Products                                                              |                                                                                                    |  |  |  |  |  |  |  |
|                         | Displayed as check boxes: customer will b                                      | e able to choose multiple items.                                                                                                    |  |  |  |  |  |  |  |
|                         | Available Optional Products                                                    | Selected Optional Products                                                                                                    |  |  |  |  |  |  |  |
|                         |                                                                                | *                                                                                                    |  |  |  |  |  |  |  |
|                         |                                                                                | * ¥                                                                                                    |  |  |  |  |  |  |  |
|                         |                                                                                |                                                                                                    |  |  |  |  |  |  |  |
|                         | Team Select Settings                                                           |                                                                                                    |  |  |  |  |  |  |  |
|                         | Enable Team Selection                                                          | Enable Team Selection on signup forms                                                                                                    |  |  |  |  |  |  |  |
|                         | Team Competition Season                                                        | 2019 •                                                                                                    |  |  |  |  |  |  |  |
|                         | Team Groups                                                                    | All items cherind                                                                                                    |  |  |  |  |  |  |  |
|                         | Ontions                                                                        | Allow 'NO TEAM' readinguage                                                                                                    |  |  |  |  |  |  |  |
|                         | options                                                                        | California intervente preference                                                                                                    |  |  |  |  |  |  |  |
|                         |                                                                                | Save                                                                                                    |  |  |  |  |  |  |  |
|                         |                                                                                |                                                                                                    |  |  |  |  |  |  |  |
|                         | Form Links                                                                     |                                                                                                    |  |  |  |  |  |  |  |
|                         | Public Link https://re                                                         | gidration.playfootball.com.au/common/pages/reg/welcomerregplus.asps?entityid=766098iid=83233                                                        |  |  |  |  |  |  |  |
|                         | Admin Preview Note - thi                                                       | s link can access inactive forms - do not publicise.                                                                                                |  |  |  |  |  |  |  |
|                         | Social Media Share 🕇 🗖 🖇                                                       | <b>m</b> **                                                                                                    |  |  |  |  |  |  |  |
|                         |                                                                                |                                                                                                    |  |  |  |  |  |  |  |

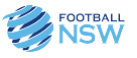

| A ORGANISATION PEOPLE   | REGISTRATION TEAMS COMPETITIONS WEBSITE REPO                                                                                                    | TS              |          |        |      |      |
|-------------------------|----------------------------------------------------------------------------------------------------|-----------------|----------|--------|------|------|
| Search Menus            | Signup Form Manager         Image: Image: Image |                 |          |        |      |      |
| Registration Dashboard  | ☐ Include inactive forms                                                                                                    |                 |          |        |      |      |
| Registration Management |                                                                                                    |                 |          |        |      | _    |
| De-reg Request          | Registration Form                                                                                                    |                 |          |        |      |      |
| Registration Accounts   | TITLE CAT                                                                                                    | GORY NUM<br>REG | PRODUCTS | STATUS | VIEW | EDIT |
|                         | Summer Player Registration Form Regi                                                                                                    | tration 1       | 1        | Active | ٩    | 1    |
| Product Management      | Winter Open Player Registration Form Regi                                                                                                    | tration 1       | 11       | Active | 0    | ø    |
| Signup Form Management  |                                                                                                    |                 |          |        |      |      |

#### Sample Products

| Summer Player Junior               | 0 | \$140.00 | 2019     | Player | Social | 4     | 17       | MX     |    |     | 1  |
|------------------------------------|---|----------|----------|--------|--------|-------|----------|--------|----|-----|----|
| Summer Player Senior               | 0 | \$150.00 | 2019     | Player | Social | 18    | 99       | MX     |    |     | /  |
|                                    |   |          |          |        |        |       |          |        |    |     |    |
| Summer 2019 Team Name Registration |   | 0        | \$0.00   | 2019   | P      | layer | Club Foo | otball | 4  | 100 | МХ |
| Summer Player Junior               |   | 0        | \$140.00 | 2019   | P      | layer | Social   |        | 4  | 17  | MX |
| Summer Player Senior               |   | 0        | \$150.00 | 2019   | P      | layer | Social   |        | 18 | 99  | MX |

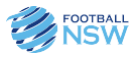

| *     | ORGANISATION       | PEOPLE | REGIS | TRATION               | TEAMS                    | COMPETITIONS          | WEBSITE             | REPORTS                         |                                                            |                                              |                                     |
|-------|--------------------|--------|-------|-----------------------|--------------------------|-----------------------|---------------------|---------------------------------|------------------------------------------------------------|----------------------------------------------|-------------------------------------|
| Sear  | ch Menus           |        | Q     | Regist                | ration                   | Product Ed            | it 😮                |                                 |                                                            |                                              |                                     |
| Regis | stration Dashboard |        |       | - ) Dack              | to negistra              | uon riouuct manag     | ement               |                                 |                                                            |                                              |                                     |
| Regis | stration Manageme  | nt     |       | Name*                 |                          |                       |                     |                                 |                                                            |                                              |                                     |
| De-re | eg Request         |        |       | Summer                | 2019 Junic               | r                     |                     |                                 |                                                            |                                              |                                     |
| Regis | stration Accounts  |        |       | Registra              | ation Se                 | ettings               |                     |                                 |                                                            |                                              |                                     |
| Prod  | uct Management     |        | ٦.    | Parent C              | rganisatio               | n*                    |                     |                                 |                                                            |                                              |                                     |
| Sign  | up Form Manageme   | ent    |       | Online                | e Services F             | NSW                   | ~                   |                                 |                                                            |                                              |                                     |
| Disco | ount Rules         |        |       | Registra<br>2019      | tion Period              | *                     |                     |                                 |                                                            |                                              |                                     |
| Discl | aimers             |        |       | Registra              | tion Type*               |                       |                     |                                 |                                                            |                                              |                                     |
| Invoi | ces                |        |       | <b>2</b> . Sun        | nmer Playe               | r Junior [4-17, MX]   |                     |                                 | ~                                                          |                                              |                                     |
| Prod  | uct Purchases      |        |       | Role<br><b>Player</b> |                          |                       | Foo<br>Soc          | tball Type<br>i <b>al</b>       | Play<br>Soc                                                | /ing Level<br>:ial                           |                                     |
| Paym  | nent Gateway Repor | t      |       |                       |                          |                       |                     |                                 | Your organisation is liable to                             | pay for all Governin                         | g Body fees listed                  |
| Bank  | Account Details    |        |       | Gover                 | ning Body                | Fees                  | Range               |                                 | here. Where the particip<br>automatically be taken ou      | ant pays online,<br>it and disbursed         | the fees may<br>in the amounts      |
| Coup  | oons               |        |       | Footba                | all Federati             | on Australia          | \$0.00<br>\$10.00   |                                 | described. Otherwise, your o<br>these amounts on a periodi | rganisation will be<br>ic basis via invoice. | required to settle<br>FEES MAY VARY |
| Vouc  | her Management     |        |       | Online                | Services F               | NSW                   | \$0.00              |                                 | SECONDARY DISCOUNTING.                                     | F STATUS, STUDE                              | NI SIAIUS and                       |
|       |                    |        |       | *500 '5               | bow Dotai                | Total \$1             | 0.00-\$10.00        | 105                             | Sh                                                         | ow Detail                                    |                                     |
|       |                    |        |       | Jee 3                 | now Detai                | is for full age based | price breakdo       | WIIS                            |                                                            |                                              |                                     |
|       |                    |        |       | Pricing               |                          |                       |                     |                                 |                                                            |                                              |                                     |
|       |                    |        |       | Your org              | anisation F              | ee*                   | Gov<br><b>\$10</b>  | erning Body Fees<br>.00-\$10.00 | Tot:<br>\$10                                               | al Fee<br>0.00-\$10.00                       |                                     |
|       |                    |        |       | Make                  | e this a 'zei            | o' cost product (you  | pay governin        | g body fees)                    |                                                            |                                              |                                     |
|       |                    |        |       | 🗌 Enab                | le discoun               | ting                  |                     |                                 |                                                            |                                              |                                     |
|       |                    |        |       | Discoun<br>Select     | t Rules<br>Discount      |                       | •                   |                                 |                                                            |                                              |                                     |
|       |                    |        |       | Maximu                | m Discoun                | t Against Club Fee    |                     |                                 |                                                            |                                              |                                     |
|       |                    |        |       | \$0.00                |                          |                       |                     |                                 |                                                            |                                              |                                     |
|       |                    |        |       |                       |                          |                       |                     |                                 |                                                            |                                              |                                     |
|       |                    |        |       | Details               | ion                      |                       |                     |                                 |                                                            |                                              |                                     |
|       |                    |        |       | For FN                | SW affliliat             | ed Clubs running ap   | proved Summ         | er Football - note              | INSURANCE is Included for all                              | regitrations, and dis                        | counted if player ha                |
|       |                    |        |       | 🛃 Activ               | e                        |                       |                     |                                 |                                                            |                                              |                                     |
|       |                    |        |       | Signup F              | Process*<br>Ner Player R | egistration Form      | ~                   |                                 |                                                            |                                              |                                     |
|       |                    |        |       |                       |                          |                       |                     |                                 |                                                            |                                              |                                     |
|       |                    |        |       | Signup                | Restric                  | tions and setti       | ngs                 |                                 |                                                            |                                              |                                     |
|       |                    |        |       | Allov                 | v Professio              | nal signups           |                     |                                 |                                                            |                                              |                                     |
|       |                    |        |       | Age From              | iires Worki              | ng with Children Wor  | rkflow<br>ed Gender |                                 |                                                            |                                              |                                     |
|       |                    |        |       | 4<br>4                |                          | 17 Mixe               | ed Gender           | ~                               |                                                            |                                              |                                     |
|       |                    |        |       | Available             | e From Dat               | e/Time                | Avai                | lable To Date/Time              | e 🖬 🔿                                                      |                                              |                                     |
|       |                    |        |       | -10/07/               | 2019 12:00               | AM 🔳 🙂                | <b>2</b> 1/         | 172019 12:00 AM                 |                                                            |                                              |                                     |
|       |                    |        |       |                       | nder purch               | ases                  |                     |                                 |                                                            |                                              |                                     |
|       |                    |        |       | Leave bla             | ink to indica            | ng where may pumb     | er available        | s is reached                    |                                                            |                                              |                                     |
|       |                    |        |       | Lindb                 | wan nsu                  |                       | a. or purchase      | a la rederied                   |                                                            |                                              |                                     |
|       |                    |        |       |                       |                          |                       |                     |                                 |                                                            | Cancel                                       | Save                                |

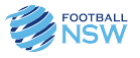

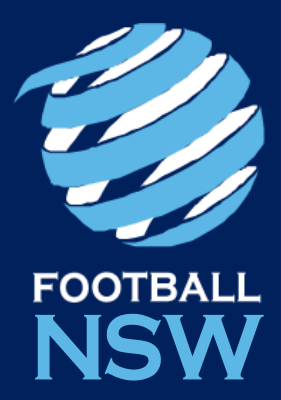